# The University of Texas Rio Grande Valley

#### How to Read Your Payslip

| 1. Company Information                                                              | 2. Payslip I                                               | 2. Payslip Information                                         |                                             |                                        |          |  |  |  |
|-------------------------------------------------------------------------------------|------------------------------------------------------------|----------------------------------------------------------------|---------------------------------------------|----------------------------------------|----------|--|--|--|
| University of Texas, RGV<br>1201 West University Drive .<br>Edinburg, TX 78530-2000 | Pay Group:<br>Pay Begin Da<br>Pay End Date                 | M17-UTRGV Monthly NRA17<br>te: 07/01/2018<br>: 07/31/2018      | Business Unit:<br>Advice #:<br>Advice Date: | UTR04<br>000004100099999<br>08/01/2018 |          |  |  |  |
| 3. Employee Information                                                             |                                                            |                                                                | 4. Withholdin                               | g                                      |          |  |  |  |
|                                                                                     |                                                            |                                                                | TAX DATA:                                   | Federal                                | TX State |  |  |  |
| Jee Smith<br>Employee Home Address                                                  | Employee ID: XXXX<br>Department: 204020<br>Location: Acade | XXXX<br>0-Campus Facilities Operations<br>mic Support Facility | Marital Status:<br>Allowances:              | Single<br>2                            | N/A<br>0 |  |  |  |
|                                                                                     | Job Title: Bldg A<br>Pay Rate: \$1,917                     | Attendant<br>7.00 Monthly                                      | Addl. Percent:<br>Addl. Amount:             |                                        |          |  |  |  |

| 5. Current and YTD Earnings |                                 |                                                                                    |                                                                                                    |                      | 6. Employee Taxes                                                                                                    |                                                                                                    |                                                                                                    |  |
|-----------------------------|---------------------------------|------------------------------------------------------------------------------------|----------------------------------------------------------------------------------------------------|----------------------|----------------------------------------------------------------------------------------------------|----------------------------------------------------------------------------------------------------|----------------------------------------------------------------------------------------------------|--|
| HOURS AND EARNINGS          |                                 |                                                                                    |                                                                                                    |                      | TAXES                                                                                                    |                                                                                                    |                                                                                                    |  |
|                             | Current                         |                                                                                    |                                                                                                    | YTD                  |                                                                                                    |                                                                                                    |                                                                                                    |  |
| Rate                        | Hours                           | Earnings                                                                           | Hours                                                                                                    | Earnings             | Description                                                                                                    | Current                                                                                                    | YTD                                                                                                    |  |
|                             |                                 | 1,828.52                                                                           | 168.00                                                                                                    | 13,330.52            | Fed Withholdng                                                                                                    | 72.88                                                                                                    | 562.77                                                                                                    |  |
| 11.059615                   | 8.00                            | 88.48                                                                              | 8.00                                                                                                    | 88.48                | Fed MED/EE                                                                                                    | 27.23                                                                                                    | 195.79                                                                                                    |  |
|                             |                                 | 20.00                                                                              |                                                                                                    | 140.00               | Fed OASDIEE                                                                                                    | 116.43                                                                                                    | 837.16                                                                                                    |  |
|                             |                                 | 0.00                                                                               |                                                                                                    | 356.81               |                                                                                                    |                                                                                                    |                                                                                                    |  |
|                             |                                 |                                                                                    |                                                                                                    |                      |                                                                                                    |                                                                                                    |                                                                                                    |  |
|                             |                                 |                                                                                    |                                                                                                    |                      |                                                                                                    |                                                                                                    |                                                                                                    |  |
|                             |                                 |                                                                                    |                                                                                                    |                      |                                                                                                    |                                                                                                    |                                                                                                    |  |
|                             |                                 |                                                                                    |                                                                                                    |                      |                                                                                                    |                                                                                                    |                                                                                                    |  |
|                             |                                 |                                                                                    |                                                                                                    |                      |                                                                                                    |                                                                                                    |                                                                                                    |  |
|                             |                                 |                                                                                    |                                                                                                    |                      |                                                                                                    |                                                                                                    |                                                                                                    |  |
|                             | 8.00                            | 1,937.00                                                                           | 176.00                                                                                                    | 13,915.81            | TOTAL:                                                                                                    | 216.54                                                                                                    | 1,595.72                                                                                                    |  |
|                             | 55<br>HOUE<br>Rate<br>11.059615 | 55<br>HOURS AND E.<br>Current<br><u>Rate</u><br>Hours<br>11.059615<br>8.00<br>8.00 | IS           Current           Current           I_S28.52           11.059615         8.00         88.48           20.00         0.00           0.00         0.00 | IS           Current | IS           HOURS AND EARNINGS           Current          YTD           Rate         Hours         Earnings         Hours         Earnings           1,828.52         168.00         13,330.52         168.00         13,330.52           11.059615         8.00         88.48         8.00         88.48           20.00         140.00         0.00         356.81           8.00         1,937.00         176.00         13,915.81 | 6. Employee Taxe           HOURS AND EARNINGS           YTD           Rate         Hours         Earnings         Hours         Earnings         Description           1,828.52         168.00         13,330.52         Fed Withholding         Fed Withholding           11.059615         8.00         88.48         8.00         88.48         Fed MED/EE           0.00         356.81         Fed OASDIEE         Fed OASDIEE         Section of the section of the section of | 6. Employee Taxes           HOURS AND EARNINGS         TAXES           Current         TAXES           Rate         Hours         Earnings         Description         Current           1,228.52         168.00         13,330.52         Fed Withholding         72.88           11.059615         8.00         88.48         8.00         88.48         27.23           20.00         140.00         356.81         Fed OASDIEE         116.43           8.00         1,937.00         176.00         13,915.81         TOTAL:         216.54 |  |

#### 7. Pre-Tax Deducations

8. Post-Tax Deductions

9. Benefits Paid by UTRGV

| BEFORE-TAX DEDUCTIONS   |                  |               | AFTER-TAX DEDUCTIONS                |                 |              | EMPLOYER PAID BENEFITS    |                   |                 |
|-------------------------|------------------|---------------|-------------------------------------|-----------------|--------------|---------------------------|-------------------|-----------------|
| Description<br>Dental   | Current<br>59.03 | YTD<br>413.21 | Description<br>Group Life Insurance | Current<br>2.66 | YTD<br>18.62 | Description<br>Medical    | Current<br>598.14 | ¥TD<br>4.785.12 |
| Teacher Retirement Plan | 149.15           | 1,071.52      | SECC                                | 4.00            | 28.00        | Teacher Retirement Plan   | 131.72            | 946.30          |
|                         |                  |               | Parking- Post Tax                   | 0.00            | 0.02         | Worker's Compensation Ins | 0.00              | 16.87           |
|                         |                  |               |                                     |                 |              |                           |                   |                 |
| TOTAL:                  | 208.18           | 1,484.73      | TOTAL:                              | 6.66            | 46.64        | *TAXABLE                  |                   |                 |

#### 10. Current and YTD Earnings

|         | TOTAL GROSS | FED TAXABLE GROSS | TOTAL TAXES | TOTAL DEDUCTIONS | NET PAY   |
|---------|-------------|-------------------|-------------|------------------|-----------|
| Current | 1,937.00    | 1,728.82          | 216.54      | 214.84           | 1,505.62  |
| YTD     | 13,915.81   | 12,431.08         | 1,595.72    | 1,531.37         | 10,788.72 |

#### 11. Payment Information

| NET PAY DISTRIBUTION    |                          |                               |                            |  |  |  |
|-------------------------|--------------------------|-------------------------------|----------------------------|--|--|--|
| Advice #000004100003760 | Account Type<br>Checking | <u>Account Number</u><br>XXXX | Deposit Amount<br>1,505.62 |  |  |  |
|                         |                          |                               |                            |  |  |  |
| TOTAL:                  |                          |                               | 1,505.62                   |  |  |  |

### **1.** Company Information

This identifies the University of Texas Rio Grande Valley as your employer.

## 2. Payslip Information

This is a summary section which includes information about this payslip including your Paygroup, whether you are paid monthly or semi-monthly, and the beginning and ending dates for this pay period. The Business Unit, where you work, is included as are the Advice Number, which is unique to your payslip, and the Advice Date, when the payslip was printed.

#### 3. Employee Information

This is a summary section which includes your name, home address, Employee ID, department, location, your job title, and pay rate.

- Monthly employees will see pay rate based on the compensation rate on your primary job record.
- Semimonthly employees pay rate will reflect the semi-monthly amount if employee worked full time. Semi-monthly pay rate is calculated based on Hourly Rate multiple by 2080 and divide by 24 months and multiple by FTE. See example below

```
For example :
Hourly Rate = $18
FTE = 1
Semi monthly pay rate = (18 * 2080)/ 24 * 1 = $1,560.00
```

• Contract employees will see pay rate based on the primary contact at that time.

#### 4. Withholding

This displays your Federal Tax Withholding at the time payroll was processed. Your Federal Tax Withholding Elections can be updated at any time in PeopleSoft. Updates will be applied to your paychecks going forward (Form W-4). Based on the timing of your update, the change may not reflect until the next pay period.

### 5. Current and YTD Earnings

This section details your pay and provides more information than your prior payslip by showing the different types of earnings that make up your pay each period.

Current Hours, current gross pay, YTD hours and YTD Gross Earnings.

In this example Joe Smith has four types of earnings for this pay period:

- Regular Pay is the amount employee is receiving for that pay period.
- Holiday Salaried this accounts for the holiday (one day / eight hours) in the pay period. The amount of the Holiday Salaried is reduced from the Regular Pay. Since that amount was paid to employee using Holiday Pay.
- Longevity Pay is additional pay the employee receives based on State Service Time.
  - i. **Description/Pay Component**: Details the specific earning type for the pay period and any earning codes recalculated from previous pay periods.
  - ii. **Rate**: Displays the rate of pay for the earning types for the dates worked. The rate is determined according to your position and compensation details.
  - iii. **Current Hours/Units Value**: Displays the number of hours for the earning code. Any retro pay calculations will also include the number of hours that were recalculated.
  - iv. **Current Amount**: The total amount earned for this earning type during the dates specified in the current period.
  - v. **YTD Hours/Units Value**: Displays the number of year-to-date hours for the earning code. within the dates specified
  - vi. **YTD Amount**: The year-to-date total amount earned for this earning type.

#### 6. Employee Taxes

This section details how much was withheld from your paycheck for employment taxes. The following Tax Types may be listed:

- Federal Withholding
- Medicare
- OASDI (Social Security)

#### 7. Pre-Tax Deductions

This section details your pre-tax deductions. which may include retirement plans, medical insurance.

#### 8. Post-Tax Deductions

This section details your post-tax deductions. This will list voluntary deductions and involuntary deductions.

- Voluntary Deductions are deductions you have elected and agreed to have withheld from your earnings. Voluntary deductions may include Transportation (Parking for example).
- Involuntary Deductions are deductions mandated by Federal or State government or the Courts to be withheld from your paycheck.

#### 9. Benefits Paid by UTRGV

This section details the benefits provided to you by your employer, UTRGV.

- 1. Medical
- 2. Teacher Retirement Plan
- 3. Optional Retirement Plan
- 4. Worker's Compensation Insurance

#### **10.** Current and YTD Summary

This section details Gross Pay, Deductions and Net Pay for the current pay period and Year to Date (YTD).

#### **11. Payment Information**

Payment information details the Net Pay amount and method (check or direct deposit) of the payment.

If you currently receive a paper check or bank card, Payment Elections can be updated to Direct Deposit in PeopleSoft Employee Self Service at any time. Updates will be applied to your paychecks going forward. New elections should be made a minimum of 5 days prior to payday.